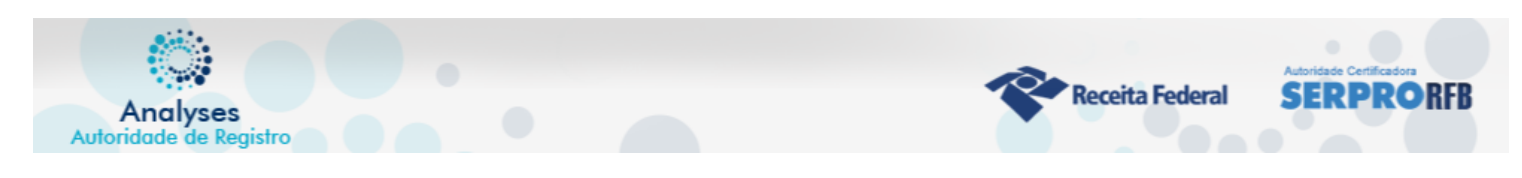

## INSTALAÇÃO DO DRIVE SAFENET AUTHENTICATION

No link enviado no corpo do email, instale o programa do cartão conforme o seu Sistema Operacional. (A instalação do drive Mac ou Linux é semelhante a esta do Windows)

| <u>`</u>                      |                        |                    |                 |                |                                     |                 |             |    |
|-------------------------------|------------------------|--------------------|-----------------|----------------|-------------------------------------|-----------------|-------------|----|
| 隓 saciti-x32-x64-1            | 0.5 (1).zip - WinR     | AR (cópia de       | e avaliação     | )              |                                     | _               |             | <  |
| <u>Arquivo</u> <u>Comando</u> | os Ferramenta <u>s</u> | Fav <u>o</u> ritos | Opçõ <u>e</u> s | Aj <u>u</u> da |                                     |                 |             |    |
| -73 📦                         |                        | 00                 |                 | AA             |                                     | ( i )           |             | >> |
| Adicionar Extrair             | Para Testar            | Visualizar         | Excluir         | ocalizar       | Assistente                          | Informações     | Antivírus   |    |
| 🗈 🗎 saciti-                   | x32-x64-10.5 (1).z     | ip - Arquivo       | ZIP, tama       | nho desc       | omprimido                           | 27.067.904 byte | s           | ~  |
| Nome 😍                        |                        |                    |                 |                | Tamanho                             | Comprimido      | Тіро        |    |
|                               |                        |                    |                 |                |                                     |                 | Folder      |    |
| sac iti-x64-10.5.e            | xe                     |                    |                 |                | 15.238.656                          | 11.627.771      | Application |    |
| ac iti-x32-10.5.e             | exe                    |                    |                 |                | 11.829.248                          | 9.449.826       | Application |    |
|                               |                        |                    |                 |                |                                     |                 |             |    |
|                               |                        |                    |                 |                |                                     |                 |             |    |
|                               |                        |                    |                 |                |                                     |                 |             |    |
|                               |                        |                    |                 |                |                                     |                 |             |    |
|                               |                        |                    |                 |                |                                     |                 |             |    |
|                               |                        |                    |                 |                |                                     |                 |             |    |
| <                             | < >>                   |                    |                 |                |                                     |                 |             |    |
| 3m 🔁                          |                        |                    |                 | Total 27       | otal 27.067.904 bytes em 2 arquivos |                 |             |    |

- O Usuário deverá selecionar conforme sua versão do Windows (32/64)
- 1. Logo apos clique em Next
- 2. Depois clique em Next novamente
- 3. Logo apos voce devera marca a opção "I Accept the license agreement" e clicar em Next
- 4. no botão Instalar e aguarde a finalizar a instalação.
- 5. Clique em Concluir
- 6. O Token ou Smart Card esta pronto para ser usado

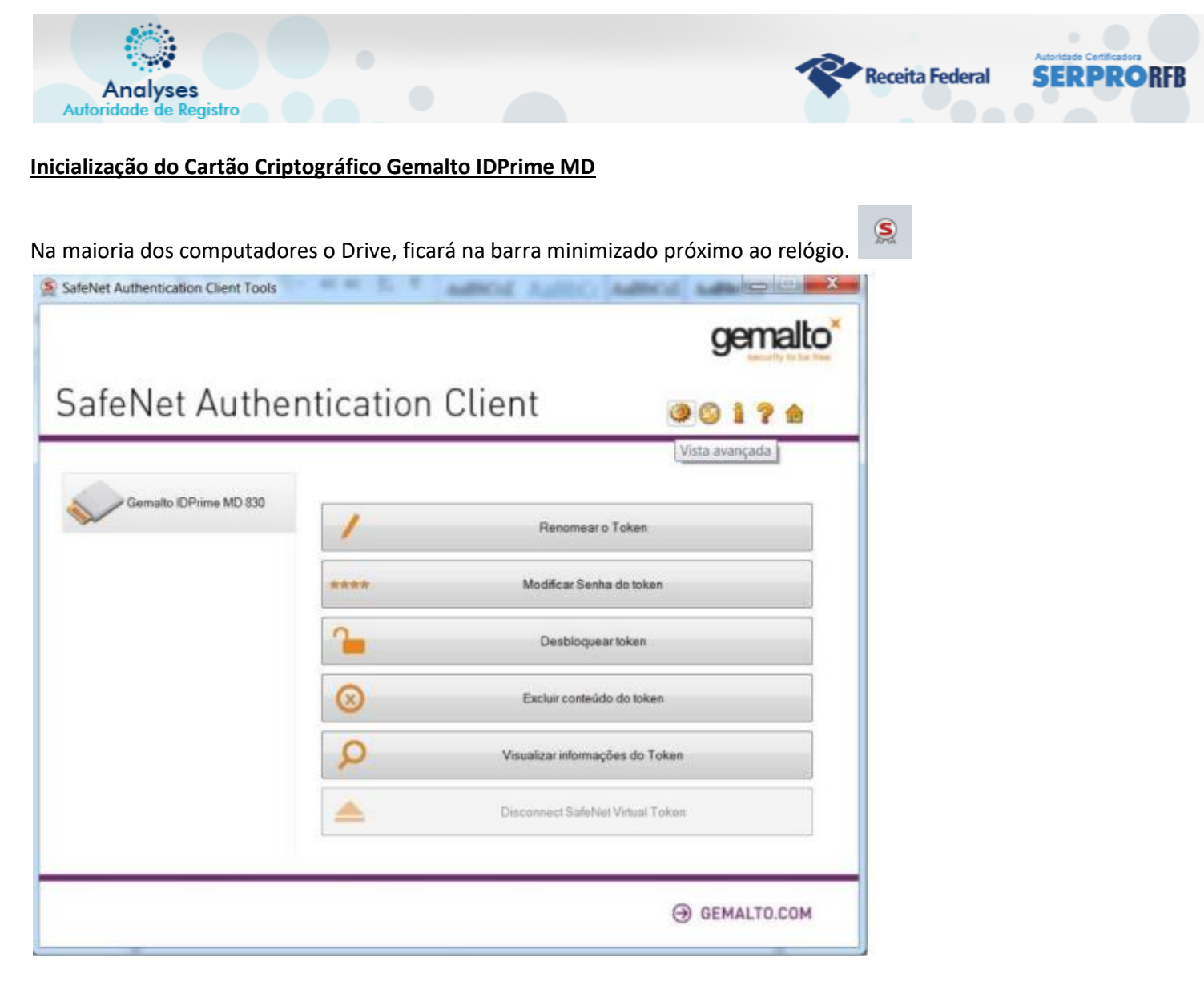

## 1) Insira seu cartão na leitora;

2) Clique em Vista avançada conforme imagem acima;

3- Para inicializar seu Smart Card, clique em "Inicializar Token" conforme imagem abaixo;

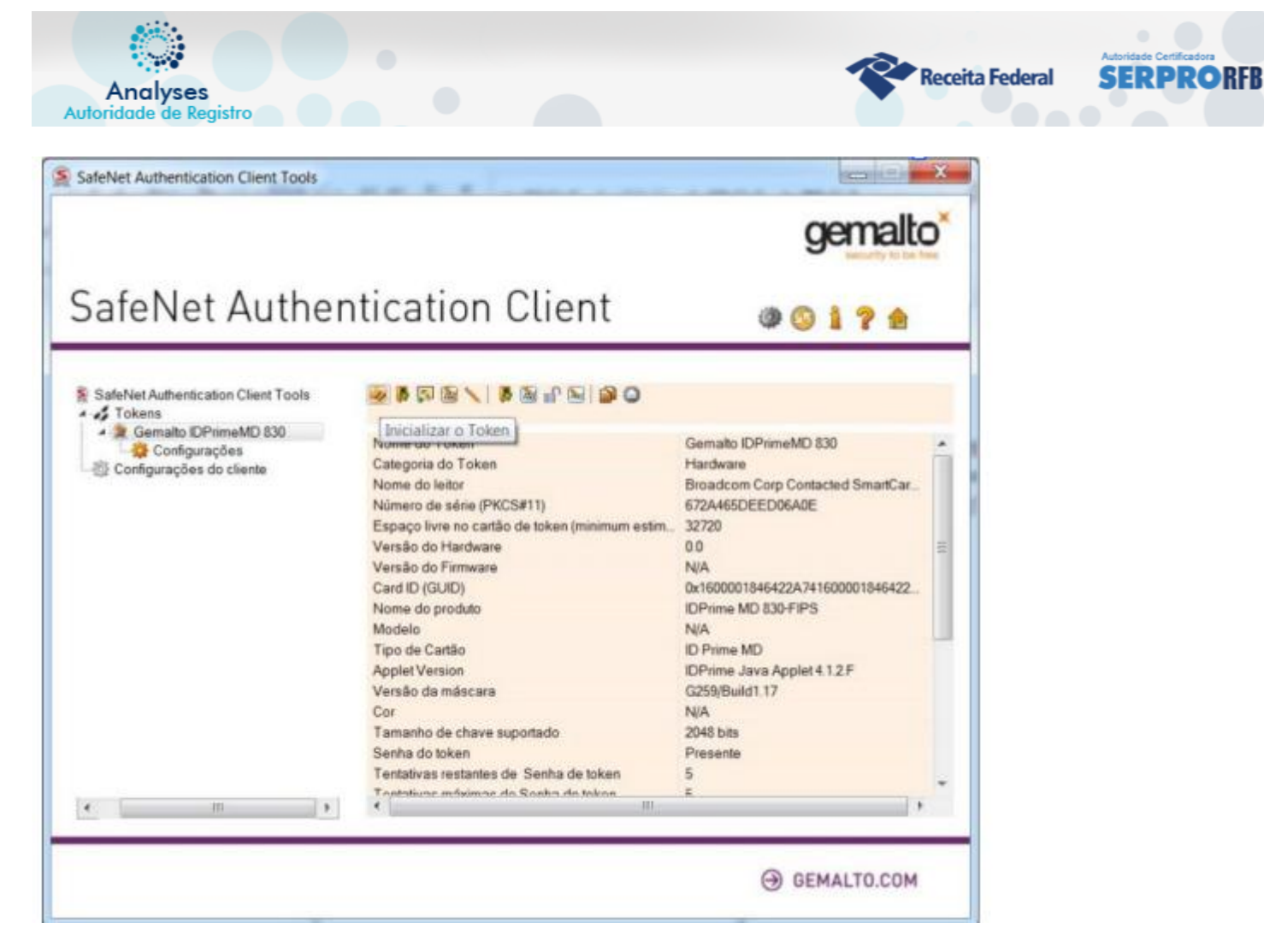

- 4- Selecione a opção "Mantenha as políticas e configurações do token"
- 5- Digite a senha de Administrador (PUK).
- A senha padrão de fábrica (1234)
- 6- Na próxima tela você terá que definir novas senhas

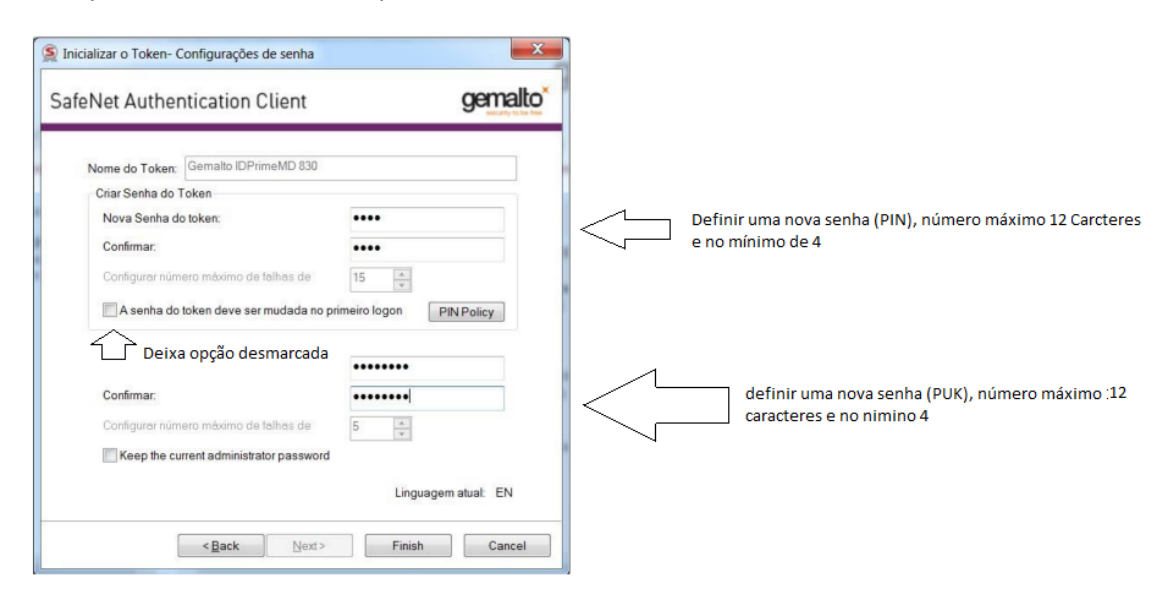

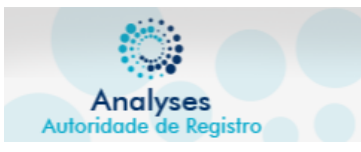

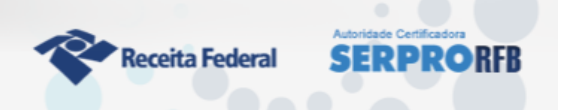

| <b>A</b>                | ALERTA.<br>O processo de inicializaç<br>do token e reinicialrá too<br>para continuar. | ão do token dele<br>Sos os parametro | etară todo o cor<br>is do token. Cliq | nteúdo<br>ue 'OK' |
|-------------------------|---------------------------------------------------------------------------------------|--------------------------------------|---------------------------------------|-------------------|
|                         |                                                                                       |                                      | ок                                    | Cancel            |
| Inicializ               | tar o Token                                                                           | -                                    |                                       | -                 |
| nicializan              | do o Token                                                                            |                                      |                                       | 701               |
| Alerta: ő r<br>Removend | ernova o token.<br>lo o token durante está                                            | i operação irá o                     | ausar danos n                         | o token.          |
|                         | Inicializar o Toke                                                                    | n                                    | ×                                     |                   |
|                         |                                                                                       |                                      |                                       | - 1               |

7-Ultimo procedimento para levar seu Smart Card é renomea-lo

L

|                         |           | gemalto                          |
|-------------------------|-----------|----------------------------------|
| SafeNet Auther          | ntication | Client 🛛 🧔 👔 🤋 🏦                 |
| Gemato IDPrime MD 830 B |           |                                  |
|                         | 1         | Renomear o Token                 |
|                         | ****      | Modificar Senha do token         |
|                         | 1         | Desbloqueartoken                 |
|                         | $\otimes$ | Excluir conteúdo do token        |
|                         | Q         | Visualizar informações do Token  |
|                         | <u> ا</u> | Disconnect SafeNet Virtual Token |
| ٢ >                     |           |                                  |
|                         |           | ⊖ GEMALTO.COM                    |

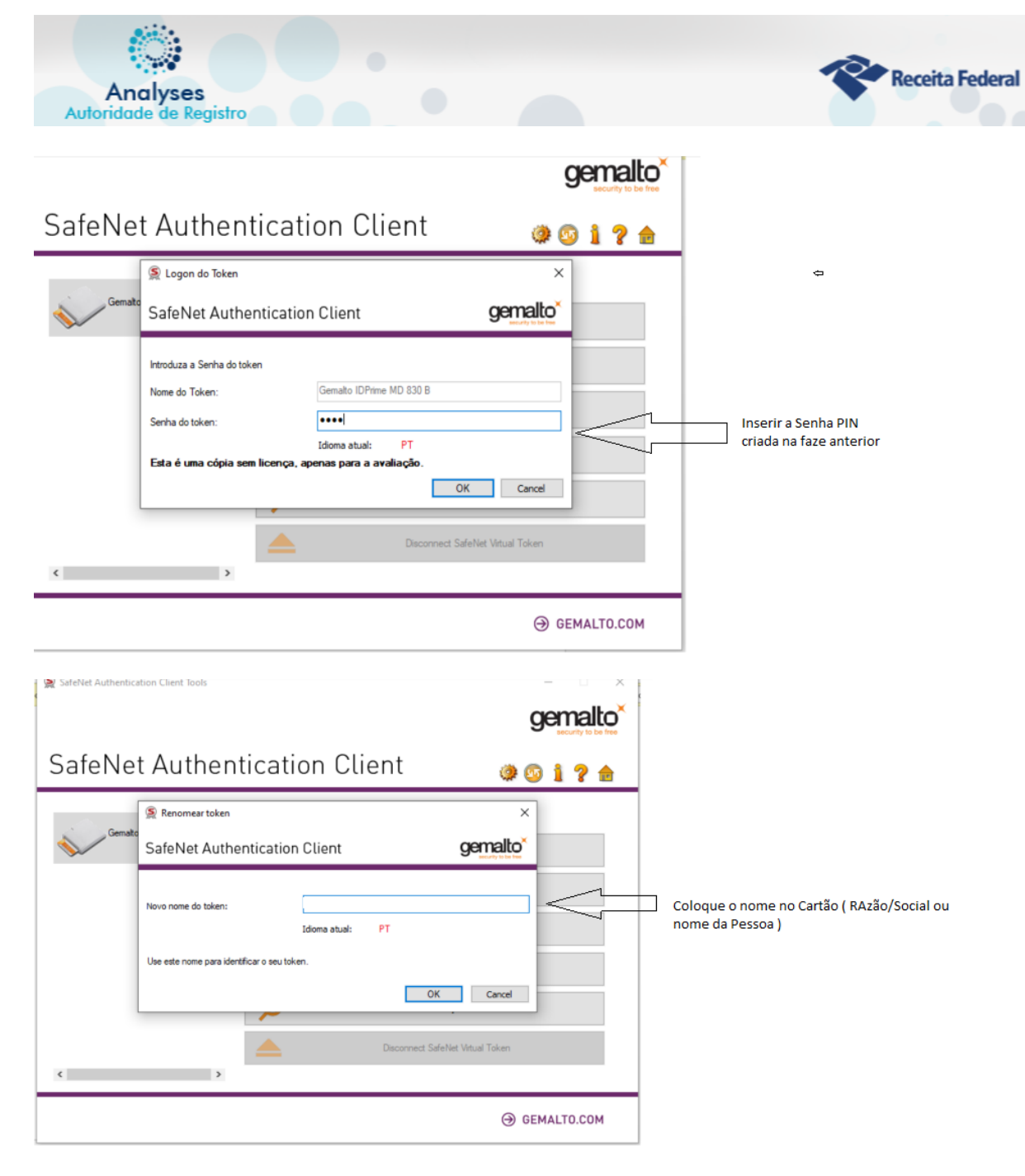

SERPRORFB

Pronto, seu cartão está pronto pra receber o certificado digital.

Baixe e execute o Instalador de Certificado Digital SERPRO https://certificados.serpro.gov.br/instalador/